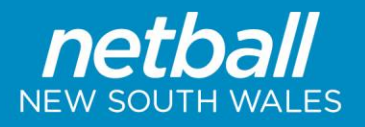

## **Creating a Custom Field Response List**

**PEOPLE > Custom Person Lists > Custom List Management** 

1. Click 'Add New Custom List'

| Chipping Norton Netball Club 🗸 |        |              |                |          | myn         | etball ad | lministrat | ion                |   |       |   |   |  |
|--------------------------------|--------|--------------|----------------|----------|-------------|-----------|------------|--------------------|---|-------|---|---|--|
|                                | PEOPLE | REGISTRATION | TEAMS          | PROGRAMS | WEBSITE     | REPORTS   |            |                    |   |       |   |   |  |
| Search Menus                   |        | Custo        | Mew Custom     | on List  | Managen     | nent 💡    |            |                    |   |       |   |   |  |
| Person List                    |        | Show         | lists from all | owners   |             |           |            |                    |   |       |   |   |  |
| Person Search                  |        | TITLE        |                | 1        | DESCRIPTION |           | FILTER     | LAST UPDATED       |   | OWNER |   |   |  |
| Contact Details Manager        | nent   | helpers      |                |          |             |           | NONE       | 14/02/2016 1:54PM  |   | ALL   | 0 | 1 |  |
| Add New Person                 |        | playing g    | rade           |          |             |           | NONE       | 24/03/2018 11:39AM | 1 | ALL   | 0 | 1 |  |
| Person Roles                   | /      |              |                |          |             |           |            |                    |   |       |   |   |  |
| Participant Login Manag        | er /   |              |                |          |             |           |            |                    |   |       |   |   |  |
| Approve New Members            |        |              |                |          |             |           |            |                    |   |       |   |   |  |
| Custom Person Lists            | L/     | ~            |                |          |             |           |            |                    |   |       |   |   |  |
| Custom List Manageme           | nt     |              |                |          |             |           |            |                    |   |       |   |   |  |
| Custom Fields Manager          | nent   |              |                |          |             |           |            |                    |   |       |   |   |  |
| Custom Filters Manager         | ment   |              |                |          |             |           |            |                    |   |       |   |   |  |
| Profile Field Manageme         | nt     |              |                |          |             |           |            |                    |   |       |   |   |  |

- 2. Give the list a title and description
- 3. Select 'Custom Fields' in the output fields section
- 4. Double click the custom field in the left hand box to make it appear in the right hand box.
- 5. Click 'Save List'

| A Chipping Norton Netball Club |       |             |                |                                             |                                    |                        | myr  | etl | ball administration |           |
|--------------------------------|-------|-------------|----------------|---------------------------------------------|------------------------------------|------------------------|------|-----|---------------------|-----------|
|                                | REGIS | TRATION     | TEAMS          | PROGRAMS                                    | WEBSITE                            | REPORTS                |      |     |                     |           |
| Search Menus                   | ٩     | Custo       | m Pers         | on List N                                   | laintena                           | ance 🕜                 |      |     |                     |           |
| Person List                    |       |             |                |                                             |                                    |                        |      |     |                     |           |
| Person Search                  |       | Custom Li   | st Title       |                                             |                                    |                        |      |     |                     |           |
| Contact Details Management     |       | Custom Li   | ist Descriptio | on                                          |                                    |                        |      |     |                     |           |
| Add New Person                 |       | Person Filt | ter            | No filter                                   | ~                                  |                        |      |     |                     |           |
| Person Roles                   |       | Output Fie  | elds           | Also show                                   | fields (1)                         |                        |      |     |                     |           |
| Participant Login Manager      |       |             |                | Player f                                    | fields (**)                        |                        |      |     |                     |           |
| Approve New Members            |       |             |                | Address1                                    | fields (***)                       |                        |      | +   | ID                  |           |
| Custom Person Lists            | ~     |             |                | Address2                                    | <u> </u>                           |                        |      | +   | Full Name           |           |
| Custom List Management         |       |             |                | Address3<br>Alt Emerg                       | gency Contact                      | t - Email              |      |     | -                   |           |
| Custom Fields Management       |       |             |                | Alt Emerg                                   | gency Contact                      | t - Name<br>t - Number |      |     |                     |           |
| Custom Filters Management      |       |             |                | Alt Emerg                                   | gency Contact                      | t - Other Numb         | er 🖕 |     |                     |           |
| Profile Field Management       |       | Rows per    | page           | 20                                          |                                    |                        |      |     |                     |           |
| Player Movement                | >     | Sorting     |                | Auto                                        |                                    |                        |      |     |                     |           |
| Player Availability            | >     |             |                | O Custon                                    | n                                  |                        |      |     |                     |           |
| Merge Person Records           | >     | Available   | tor            | 0                                           |                                    |                        |      |     |                     |           |
| Communications                 | >     | rvuldure    | -              | <ul> <li>All use</li> <li>Logger</li> </ul> | rs for this club<br>d in user only | 0/assoc                |      |     |                     |           |
| Accreditations                 | >     |             |                |                                             |                                    |                        |      |     |                     | Save List |
| Reports                        | >     |             |                |                                             |                                    |                        |      |     |                     |           |

1 of 4

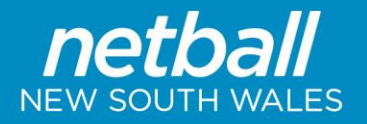

6. Now click on the 'Custom Filters Management' and 'Add New Filter'

| A Chipping Norton Netball Club | ~   |                              |                                         | mynetball admini                     | stration     |
|--------------------------------|-----|------------------------------|-----------------------------------------|--------------------------------------|--------------|
|                                | REG | STRATION TEAMS PRO           | ograms website reports                  |                                      |              |
| Search Menus                   | ٩   | O Add New Filter             | anagement 💡                             |                                      |              |
| Person List                    |     | TITLE                        | DESCRIPTION                             | TYPE                                 | LAST UPDATED |
| Person Search                  |     | No records to display.       |                                         |                                      |              |
| Contact Details Management     |     | Note: To sort the table, cli | ick on a table heading. Clicking the he | ading again reverses the sort order. |              |
| Add New Person                 |     |                              |                                         |                                      |              |
| Person Roles                   |     |                              |                                         |                                      |              |
| Participant Login Manager      |     |                              |                                         |                                      |              |
| Approve New Members            |     |                              |                                         |                                      |              |
| Custom Person Lists            | ~   |                              |                                         |                                      |              |
| Custom List Management         |     |                              |                                         |                                      |              |
| Custom Fields Management       |     |                              |                                         |                                      |              |
| Custom Filters Management      |     |                              |                                         |                                      |              |
| Profile Field Management       |     |                              |                                         |                                      |              |
| Player Movement                | >   |                              |                                         |                                      |              |

- 7. Give the filter a name and description.
- 8. Populate the 'Registration' information for '2019' and which registration type (if all select 'any type')
- 9. Click 'Preview' to see the list of participants.
- 10. If you are happy, click save at the bottom of the page.

| \land Chipping Norton Netball Club 🗸 |                              | mynetball administration                               |             |                      |
|--------------------------------------|------------------------------|--------------------------------------------------------|-------------|----------------------|
|                                      | ISTRATION TEAMS PROGRA       | AMS WEBSITE REPORTS                                    |             |                      |
| Search Menus                         | Person Filter Main           | itenance 🕜                                             |             |                      |
|                                      | Back to Person Filter Manage |                                                        |             |                      |
| Person List                          |                              |                                                        |             |                      |
| Person Search                        | Name                         |                                                        |             |                      |
| Contact Details Management           | Description                  |                                                        |             |                      |
| d New Person                         | Description                  |                                                        |             |                      |
| son Roles                            | Filter Type                  | 🔾 Static 💿 Dynamic                                     |             |                      |
| ticipant Login Manager               | Role                         | ANV ROLE 🗸                                             |             |                      |
| rrove New Members                    | Sub Role                     | Any Sub Role     Select Sub Roles                      |             |                      |
| tom Person Lists 🗸                   |                              |                                                        |             |                      |
| stom List Management                 | Advanced Search              |                                                        |             | ^                    |
| stom Fields Management               | Person Name or ID            | Name contains text 🗸 🗸                                 |             |                      |
| stom Filters Management              |                              | From To                                                |             |                      |
| ofile Field Management               | Date of birth range 🕔        |                                                        |             |                      |
| Movement >                           | Gender 🕕                     | 🗋 Male 🔲 Female 🗋 Undisclosed 🚺                        |             |                      |
| er Availability >                    | Registration                 | Association Registration Period Registration Type      |             | 7                    |
| e Person Records >                   |                              | Bankstown City Netball Association V 2019 V Any Type V |             |                      |
| unications >                         |                              |                                                        |             |                      |
| itations >                           |                              |                                                        |             | Preview              |
| >                                    |                              |                                                        |             |                      |
|                                      | 2964977                      | PULL NAME<br>Alfouni, Yasmin                           |             | 4 Sep 2006           |
|                                      | 3003633                      | Al Enclose Pitele                                      |             | 30 LJ 3007           |
|                                      | 1451441                      | Hoely, Alexandra                                       | 26 Jan 1994 |                      |
|                                      | 1461204                      | Howard, Jodie-Lee                                      | 17 May 1982 |                      |
|                                      | 4026547                      | Hugo, Jaimee                                           | 2 Jun 2012  |                      |
|                                      | 1751303                      | Huseyin, Lara                                          | 13 Aug 2007 |                      |
|                                      | 3004144                      | Hussein, zahra                                         | 27 Dec 2009 |                      |
|                                      | 1464550                      | Hussein-UNFINANCIAL, Norsh                             | 15 May 2003 | 222 itoms in 3 pages |
|                                      |                              |                                                        |             |                      |
|                                      | L Download                   |                                                        |             |                      |
|                                      |                              |                                                        |             | <b></b>              |
|                                      |                              |                                                        |             | Save                 |
|                                      |                              |                                                        |             |                      |
|                                      |                              |                                                        |             |                      |
|                                      | 1                            | v 2020 Croating & Custom Field                         |             | nonco List           |
| 112200                               | Jur                          | y Zuzu_creating A custom Field                         | i nesi      | POLISE LIST          |

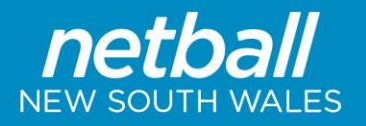

11. Go back into 'Custom List Management' and edit the custom field you would like the list for.

| Chipping Norton Netball Club | •                          |                    | mynetball administration |                    |       |     |  |  |  |  |
|------------------------------|----------------------------|--------------------|--------------------------|--------------------|-------|-----|--|--|--|--|
|                              | REGISTRATION TEAMS PROGRA  | MS WEBSITE REPORTS |                          |                    |       |     |  |  |  |  |
| Search Menus                 | Custom Person Lis          | t Management 💡     |                          |                    |       |     |  |  |  |  |
| Person List                  | Show lists from all owners |                    |                          |                    |       |     |  |  |  |  |
| Person Search                | TITLE                      | DESCRIPTION        | FILTER                   | LAST UPDATED       | OWNER |     |  |  |  |  |
| Contact Details Management   | helpers                    |                    | NONE                     | 14/02/2016 1:54PM  | ALL 🥥 | / 8 |  |  |  |  |
| Add New Person               | playing grade              |                    | NONE                     | 24/03/2018 11:39AM | ALL 🥥 | × * |  |  |  |  |
| Person Roles                 |                            |                    |                          |                    |       |     |  |  |  |  |
| Participant Login Manager    |                            |                    |                          |                    |       |     |  |  |  |  |
| Approve New Members          |                            |                    |                          |                    |       |     |  |  |  |  |
| Custom Person Lists          | *                          |                    |                          |                    |       |     |  |  |  |  |
| Custom List Management       |                            |                    |                          |                    |       |     |  |  |  |  |
| Custom Fields Management     |                            |                    |                          |                    |       |     |  |  |  |  |
| Custom Filters Management    |                            |                    |                          |                    |       |     |  |  |  |  |
| Profile Field Management     |                            |                    |                          |                    |       |     |  |  |  |  |

12. Under the Person Filter Select the filter you just created from the dropdown menu and click 'Save List' and then 'Back to Custom List Manager'

| 📣 Chipping Norton Netball Club 🗸 |                           | mynetball administration                     |
|----------------------------------|---------------------------|----------------------------------------------|
| A ORGANISATION PEOPLE RE         | GISTRATION TEAMS PROGRAMS | 5 WEBSITE REPORTS                            |
| Search Menus Q                   | Custom Person List        | Maintenance 🕢                                |
| Person List                      |                           |                                              |
| Person Search                    | Custom List Title playing | g grade                                      |
| Contact Details Management       | Custom List Description   |                                              |
| Add New Person                   | Person Filter No filte    | er 🗸                                         |
| Person Roles                     | Output Fields             |                                              |
| Participant Login Manager        | Custo     Player          | nm meios (*)<br>ir fields (**)               |
| Approve New Members              | Umpii                     | st ID                                        |
| Custom Person Lists              | Address                   | s2 + Full Name +                             |
| Custom List Management           | Address<br>Alt Eme        | s3 Plāxing Grade*<br>ergency Contact - Email |
| Custom Fields Management         | Alt Eme<br>Alt Eme        | ergency Contact - Name                       |
| Custom Filters Management        | Alt Eme                   | ergency Contact - Other Number               |
| Profile Field Management         | Rows per page 20          |                                              |
| Player Movement 2                | Sorting O Auto            |                                              |
| Player Availability              | O Custo                   | om                                           |
| Merge Person Records             | Available to:             |                                              |
| Communications                   | O Logg                    | sers for this club/assoc                     |
| Accreditations                   |                           | Save List                                    |
| Reports                          |                           |                                              |

3 of 4

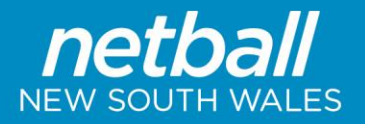

13. Now click the view button for the list you want to view

| 📣 Chipping Norton Netball Club 🗸 |                                             |                    | mynetball administration |                    |       |   |   |  |  |  |
|----------------------------------|---------------------------------------------|--------------------|--------------------------|--------------------|-------|---|---|--|--|--|
|                                  | STRATION TEAMS PROGRAM                      | AS WEBSITE REPORTS |                          |                    |       |   |   |  |  |  |
| Search Menus Q.                  | Custom Person List<br>• Add New Custom List | Management 💡       |                          |                    |       |   |   |  |  |  |
| Person List                      | Show lists from all owners                  |                    |                          |                    |       |   |   |  |  |  |
| Person Search                    | TITLE                                       | DESCRIPTION        | FILTER                   | LAST UPDATED       | OWNER |   |   |  |  |  |
| Contact Details Management       | helpers                                     |                    | NONE                     | 14/02/2016 1:54PM  | ALL   | 0 | 1 |  |  |  |
| Add New Person                   | playing grade                               |                    | NONE                     | 24/03/2018 11:39AM | ALL   | 0 | 1 |  |  |  |
| Person Roles                     |                                             |                    |                          |                    |       |   |   |  |  |  |
| Participant Login Manager        |                                             |                    |                          |                    |       |   |   |  |  |  |
| Approve New Members              |                                             |                    |                          |                    |       |   |   |  |  |  |
| Custom Person Lists 👻            |                                             |                    |                          |                    |       |   |   |  |  |  |
| Custom List Management           |                                             |                    |                          |                    |       |   |   |  |  |  |
| Custom Fields Management         |                                             |                    |                          |                    |       |   |   |  |  |  |
| Custom Filters Management        |                                             |                    |                          |                    |       |   |   |  |  |  |
| Profile Field Management         |                                             |                    |                          |                    |       |   |   |  |  |  |

This will display a list of participants for the 2019 period. Click 'Download' to get an excel document of the list.

| A Chipping Norton Netball Cub | ,      |                    | mynetball admi                          | nistration        |   |         |                   |
|-------------------------------|--------|--------------------|-----------------------------------------|-------------------|---|---------|-------------------|
| Republication People          | REGIST | TRATION TEAMS PROG | RAMS WEBSITE REPORTS                    |                   |   |         |                   |
| Search Menus                  | ٩      | Custom Person      |                                         |                   |   |         |                   |
| Person List                   |        |                    |                                         |                   |   |         |                   |
| Person Search                 |        |                    |                                         |                   |   |         |                   |
| Contact Details Management    |        | 10                 | FULL NAME                               | HELPERS           |   |         |                   |
| Add New Person                |        | 1232998            | Serie, Tahla                            | an dia            |   | <u></u> | -                 |
| Dermon Dolar                  |        | 1327779            | Amana, shannon<br>Amaon-Graham, Brianna | none of these     |   | 5       | ÷                 |
| Person Notes                  |        | 1339685            | Rateup, Catherine                       | coaching          |   | 1       | -                 |
| Participant Login Manager     |        | 1339686            | Bateup, Cathle                          |                   |   | 1       |                   |
| Approve New Members           |        | 1339922            | Bartistel, Ruth                         |                   |   | 1       |                   |
| Custom Person Lists           | ~      | 1346285            | Bitas, Jenny                            | none of these     |   | 1       |                   |
| Custom List Management        |        | 1346286            | Bitas. Katherine                        | none of these     |   | 1       |                   |
| Custom Fields Management      |        | 1367595            | Carnegie, Catherine                     | coaching umpiring | 8 | 1       |                   |
| Contain menagement            |        | 1367597            | Carregie, Graham                        | coaching          |   | 1       |                   |
| Custom Filters Management     |        | 1367598            | Carregie, Uta                           |                   | 8 | 1       |                   |
| Profile Field Management      |        | 1367600            | Carnegie, Megan Faye                    | none of these     | 8 | 1       |                   |
| Player Movement               | >      | 1367601            | Carnegie, Nicole                        |                   | 8 | 1       |                   |
|                               |        | 1369846            | Cassilles. Ashleigh U                   |                   |   | 1       |                   |
| Player Availability           | '      | 1373123            | Chesterton, Belinda                     | none of these     |   | 1       |                   |
| Merge Person Records          | >      | 1373125            | Chesterton, Alie                        | team management   | - | -       |                   |
| Communications                | •      | 1373128            | Chesterton, Wayne                       |                   | - | · ·     | -                 |
| Accreditations                | >      | 1374919            | Clark Alyoe                             | none of these     | - | <u></u> |                   |
|                               |        | 1380100            | Compton Nachel                          | none of these     | - | -       | ÷                 |
| Reports                       |        | 100004             | Review Redebin Kelly                    |                   | - | 5       | ÷                 |
|                               |        | 1398320            | Di Malo, Luka                           | none of these     |   | -       | -                 |
|                               |        | 1398361            | Di Pietro, Katrina                      |                   |   | 1       |                   |
|                               |        | 1400098            | Dobros-UNFINANCIAL Alexandra            |                   |   | 1       |                   |
|                               |        | 1407588            | Ecdes, Crystal                          |                   |   | 1       |                   |
|                               |        | H 4 1 2            | 3 4 5 6 7 8 9 <b>9</b> M                |                   |   | 222     | titems in 9 pages |
|                               |        | 🛓 Download         |                                         |                   |   |         |                   |